Dazu gibt es zwei Varianten:

- Das Bild befindet sich auf dem PC
- Das Bild ist aus dem WWW einfügen

# Das Bild befindet sich auf dem PC

## Schritt 1:

Im unteren Bereich des "Beitragseditors" bei "Anhang" auf "Dateieinfügen" klicken.

| Letzter Besuch: Heute Abmelden                                                                                                    |                                                                                                    |  |  |  |  |  |
|----------------------------------------------------------------------------------------------------|----------------------------------------------------------------------------------------------------|--|--|--|--|--|
| Forum > Ford > Ranger ab 2012- > Allgemeines > Plauderecke / Off-Topic / Geplapper Sammelstelle > Auf Thema antworten                            |                                                                                                    |  |  |  |  |  |
| Antwort auf Thema: Plauderecke / Off-Topic / Geplapper Sammelstelle                                                                              |                                                                                                    |  |  |  |  |  |
| Thema                                                                                                    | Plauderecke / Off-Topic / Geplapper Sammelstelle                                                                                                    |  |  |  |  |  |
| Themensymbol                                                                                                    |                                                                                                    |  |  |  |  |  |
| Boardcode                                                                                                    | $\begin{array}{c} \mathbf{B} \ \mathbf{I} \ \mathbf{U} \ \mathbf{S} \ \mathbf{X}_{2} \ \mathbf{X}^{2} \ \mathbf{Tr} \ \mathbf{II} \ \left  \mathbf{E} \ \mathbf{E} \ E$ |  |  |  |  |  |
| Beitrag<br>größer / kleiner                                                                                                    | 1. Das Bild befindet sich auf dem PC                                                                                                    |  |  |  |  |  |
| Anhang                                                                                                    | 1. Datei hinzufügen                                                                                                    |  |  |  |  |  |
| Aboiline en     Mache mer ein Hakchen, wenn du per E-mail über jede Anwort informient werden mochtest.       Absenden     Vorschau     Abbrechen |                                                                                                    |  |  |  |  |  |

## Schritt 2:

Nach dem Klick auf "Datei einfügen" öffnet sich ein separates Fenster; hier den gewünschten Ordner bzw. die gewünschte Datei auswählen (mit Doppelklick linke Maustaste oder den Button "Öffnen").

| 🥖 pickuptrucks.de - Pickupfo 🗙                                                                                                   | <i>i</i> Datei zum Hochladen au                                                                                                    | uswählen                                                                      |                     |   |  |
|----------------------------------------------------------------------------------------------------|----------------------------------------------------------------------------------------------------|-------------------------------------------------------------------------------|---------------------|---|--|
| priten Extras ?                                                                                                    | 🖉 🗢 📃 Desktop 🕨                                                                                                    | <b>▼</b> ∮j                                                                   | Desktop durchsuchen | Q |  |
| Diverse EXCEL-Funktionen 8 Googl                                                                                                 | Organisieren 🔻 Neuer                                                                                                    | Ordner                                                                        | <b>■</b> = <b>▼</b> |   |  |
| <ul> <li>Forenregeln</li> <li>Private</li> <li>Nachrichten</li> <li>Private Nachrichten ☺<br/>Keine neuen Nachrichten</li> </ul> | Organisieren ▼ Neuer<br>★ Favoriten<br>■ Desktop<br>■ Bibliotheken<br>■ Bibliotheken<br>■ Bilder<br>■ Dokumente<br>♪ Musik<br>■ Videos | Ordner                                                                        | 2° ▼                |   |  |
|                                                                                                    | -<br>Dateir                                                                                                    | name:                                                                         | Alle Datrice (* 3)  | • |  |
| Öffnen Abbrechen                                                                                                    |                                                                                                    |                                                                               |                     |   |  |
|                                                                                                    |                                                                                                    |                                                                               |                     |   |  |
|                                                                                                    | Anhang                                                                                                    | 1. Datei hinzufügen                                                           |                     |   |  |
|                                                                                                    | Abonnieren                                                                                                    | D Mache hier ein Häkchen, wenn du per E-Mail über jede Anwort informiert werd | en möchtest.        |   |  |
| Absenden Vorschau Abbrechen                                                                                                    |                                                                                                    |                                                                               |                     |   |  |

### Schritt 3:

Hat bis hier hin alles funktioniert, wird die Datei nun als Anhang angezeigt. Jetzt muss das Bild nur noch im Beitrag eingefügt werden. Dazu den Cursor an die gewünschte Stelle des Beitrags setzen und auf "Einfügen" klicken. Im Text steht dann folgendes:

#### [attachment:1]Names deines Bildes[/attachment]

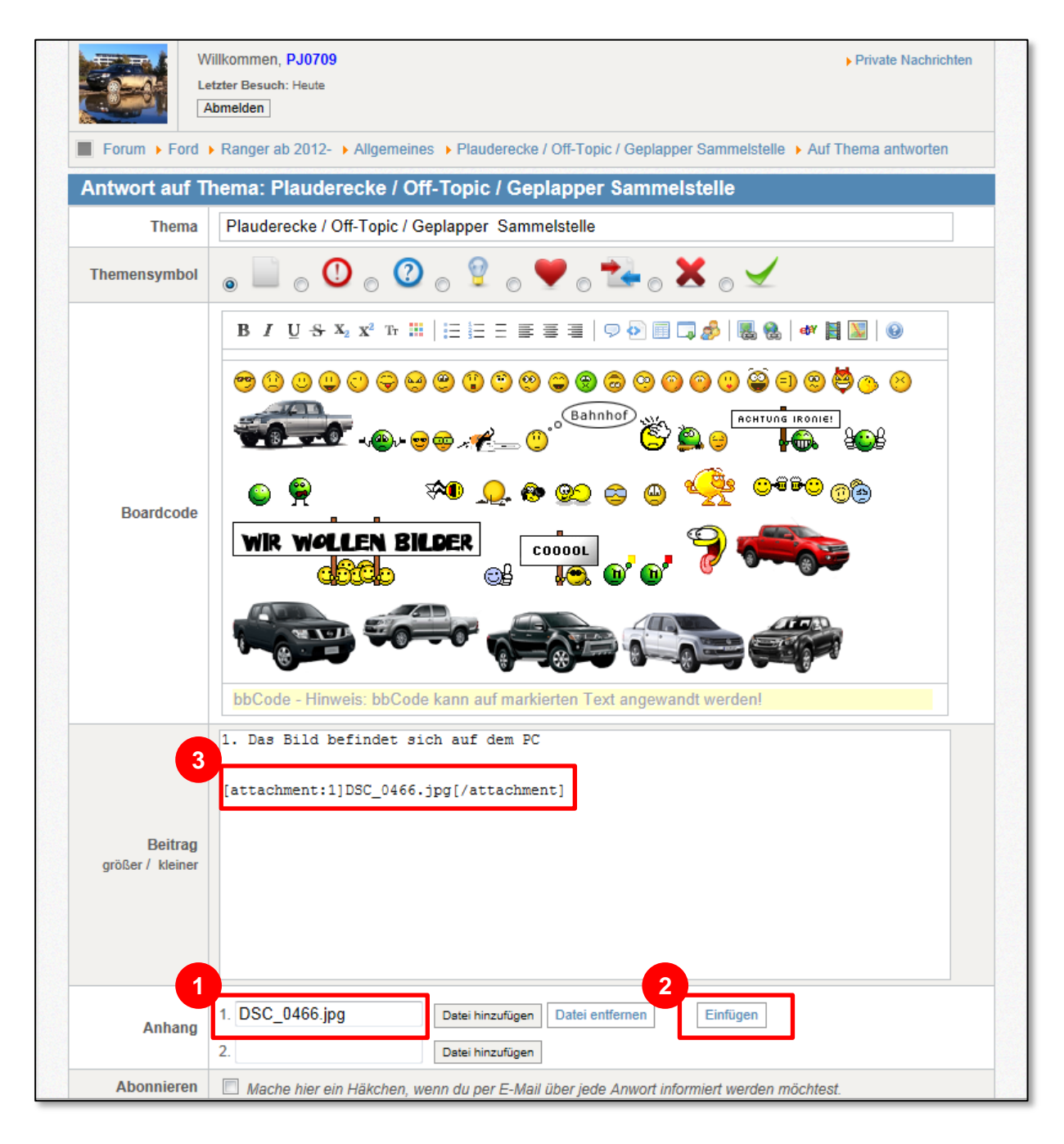

# Das Bild ist aus dem WWW einfügen

### Schritt 1:

Erst mal das Bild im WWW suchen. Hat man ein Bild gefunden, muss man den Link (die URL) zum Bild rausfinden. Dazu gibt es zwei Möglichkeiten.

- 1. Oben in der Adresszeile ist die URL vom Bild drin; endet meist auf .jpeg; .png; .gif Die URL markieren und kopieren.
- 2. Findet man in der Adresszeile keine URL, dann klick man auf das Bild mit der rechten Maustaste und geht auf "Eigenschaften" Es öffnet sich ein neues Fenster, in dem unter "Adresse (URL)" der Link zum Bild ersichtlich ist. Dieser ist ggf. nicht komplett ersichtlich, das schadet aber nicht.

markieren und kopieren:

Mit der linken Maustaste den ganzen Text markieren und dann kopieren (rechte Maustaste und "kopieren" oder "Strg+C" auf der Tastatur drücken)

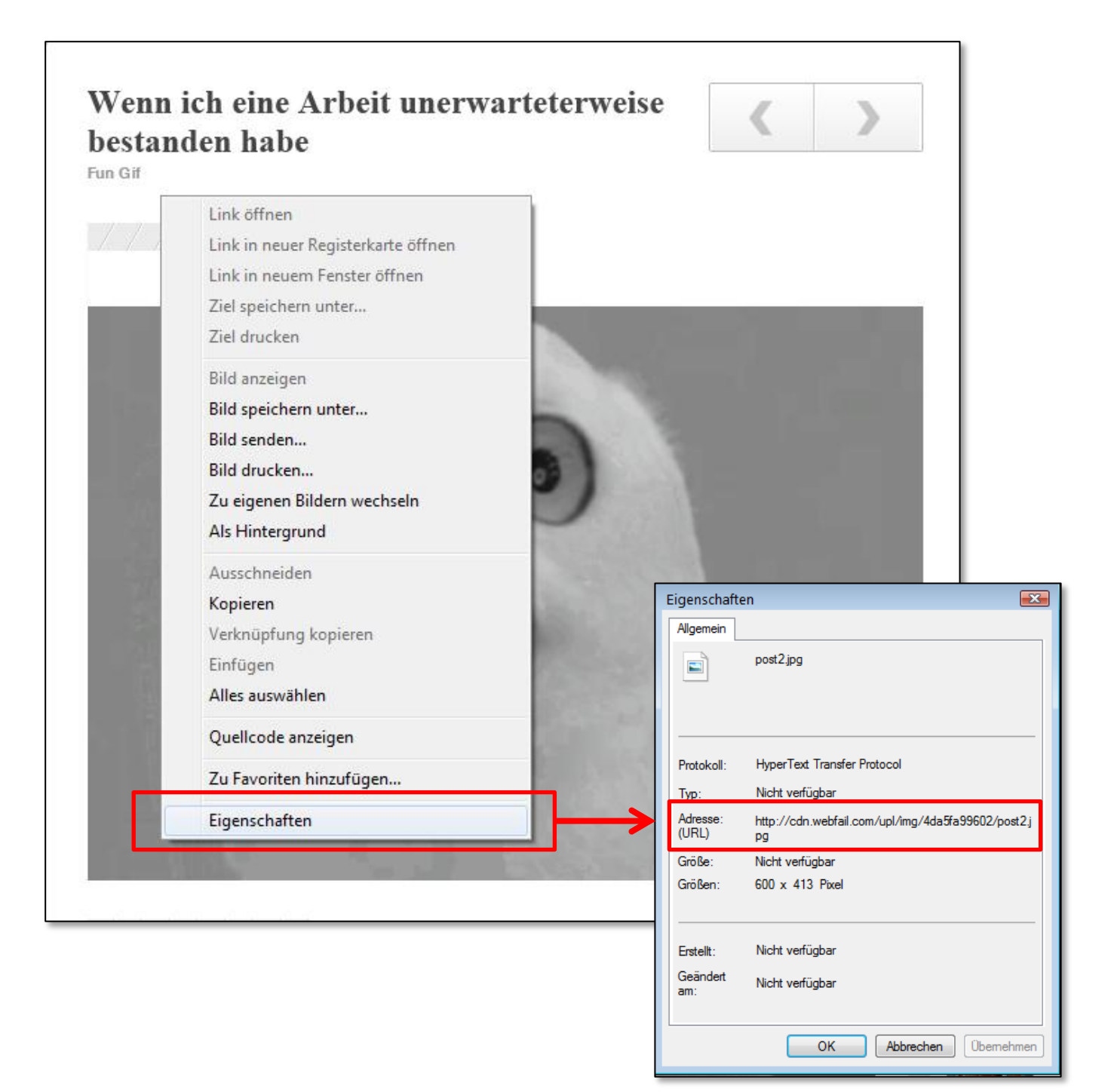

## Schritt 2:

Im Beitrag den Cursor an die Stelle setzen, wo das Bild hin soll. Dann im Editorbereich auf "Bildlink" klicken. Hier dann im Feld "URL" den vorher kopierten Link einfügen (rechte Maustaste und "einfügen" oder "Strg+V" auf der Tastatur drücken). Danach nur noch auf "Einfügen" klicken und schon erscheint das Bild im Beitrag (Achtung: Wird das Bild irgendwann von der Webseite gelöscht oder der Link geändert, verschwindet das Bild auch aus dem Beitrag).

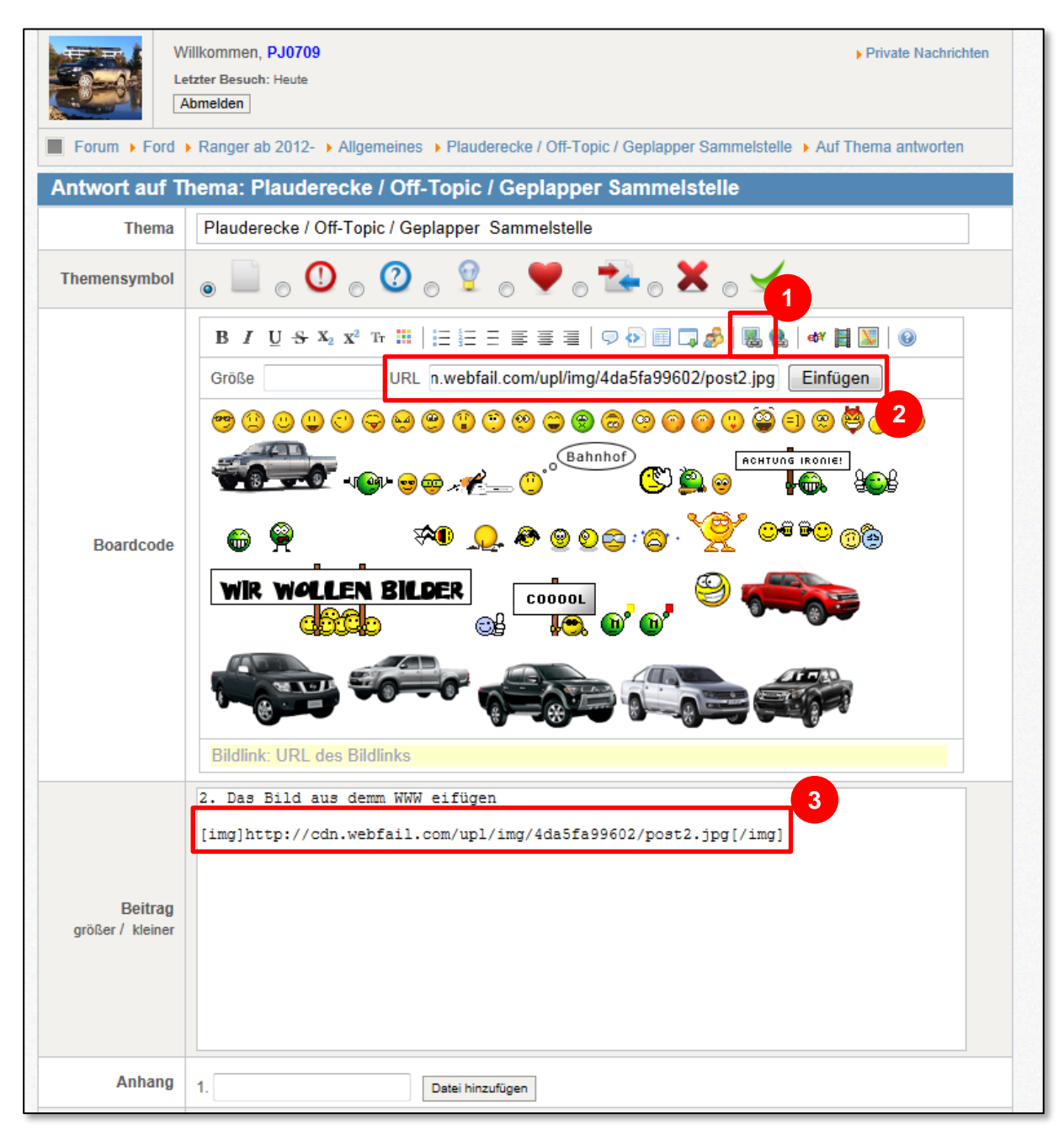

## Alternative:

Man kann das Bild auch mit: rechte Maustaste  $\rightarrow$  "Bild speichern unter…" auf dem PC speichern und über die Variante 1 gehen.